## もし Teams やミライシードがつながらない場合

更新プログラムが走っていて、Teams の会議に入れない等、不具合が生じることがあります。 こういった場合「**再起動**」試してみてください。

1. デスクトップ左下の「Windows マーク(旗)」をタップ(クリック)する

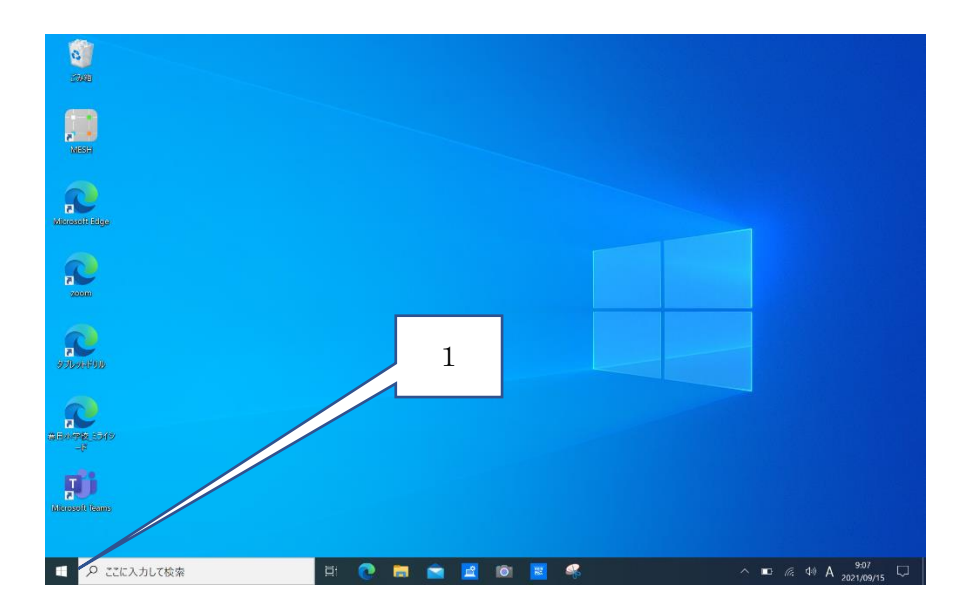

2. 電源マークをタップすると、3つマークが現れます。その中の「再起動」をクリックしてください。

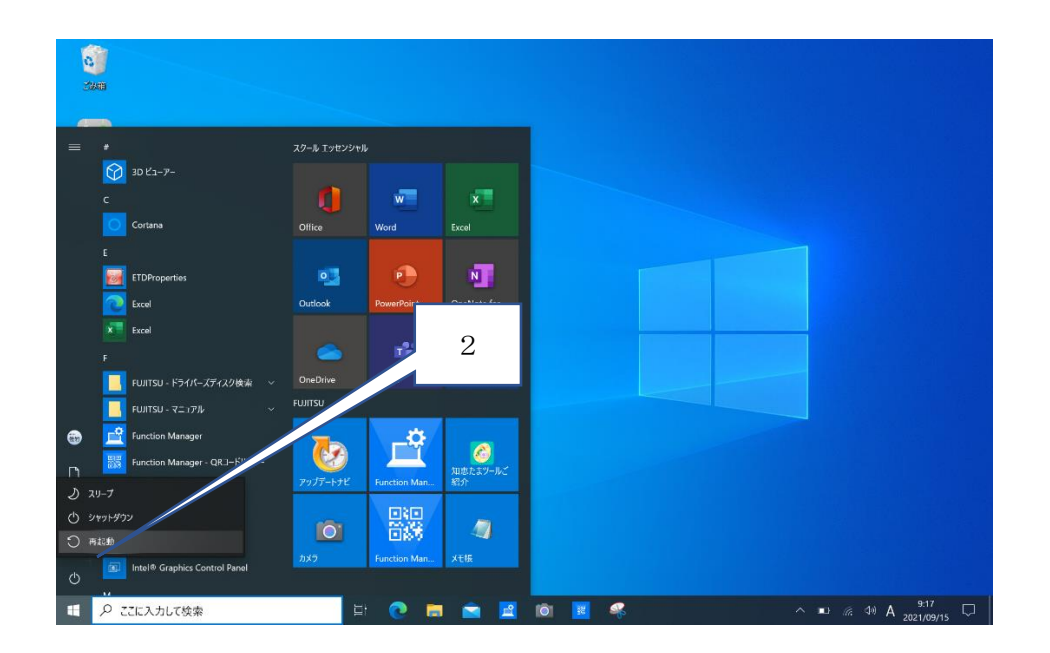

タブレットが立ち上がり、更新されます。不具合を起こしていたアプリケーションを開いて、もう一度試して みてください。試してみて不具合が続くようであれば、担任までご連絡お願いします。